# Konfigurieren von NetFlow/IPFIX für Telemetry Ingest auf SNA

### Inhalt

| Einleitung               |  |  |  |  |
|--------------------------|--|--|--|--|
| Voraussetzungen          |  |  |  |  |
| Anforderungen            |  |  |  |  |
| Verwendete Komponenten   |  |  |  |  |
| Hintergrundinformationen |  |  |  |  |
| Konfigurieren            |  |  |  |  |
| Pflichtfelder            |  |  |  |  |
| Empfohlene Felder        |  |  |  |  |
| Best Practices           |  |  |  |  |
| Überprüfung              |  |  |  |  |

### Einleitung

In diesem Dokument werden die Best Practices und die grundlegende Konfiguration von Netflow/IPFIX beschrieben, die Secure Network Analytics (SNA) für die Telemetrie-Erfassung benötigt.

### Voraussetzungen

- Kenntnisse über Cisco SNA
- NetFlow/IPFIX-Kenntnisse

#### Anforderungen

- Sichere Netzwerkanalysen ab Version 7.2.1
- FlowCollector in Version 7.2.1 oder höher
- CLI-Zugriff als Root auf Flow Collector

#### Verwendete Komponenten

 Dies hängt vollständig von Ihrem Netzwerkdesign und den Geräten ab, die Sie ausgewählt haben, um NetFlow/IPFIX an Secure Network Analytics zu senden. Die NetFlow/IPFIX-Konfiguration unterscheidet sich je nach Exporteur. Für eine detaillierte Konfiguration wenden Sie sich bitte an das Support-Team jedes Exporteurs.

Die Informationen in diesem Dokument beziehen sich auf Geräte in einer speziell eingerichteten Testumgebung. Alle Geräte, die in diesem Dokument benutzt wurden, begannen mit einer

gelöschten (Nichterfüllungs) Konfiguration. Wenn Ihr Netzwerk in Betrieb ist, stellen Sie sicher, dass Sie die möglichen Auswirkungen aller Befehle kennen.

### Hintergrundinformationen

Flow Collector ist eine SNA-Appliance, die für das Erfassen, Verarbeiten und Speichern von Flows zuständig ist, die an Secure Network Analytics gesendet werden. Für NetFlow-Version 9 oder IPFIX können mehrere Felder in der NetFlow/IPFIX-Vorlage enthalten sein, um weitere Informationen zum Netzwerkverkehr hinzuzufügen. Es gibt jedoch neun spezifische Felder, die in der NetFlow/IPFIX-Vorlage enthalten sein müssen, damit Flow Collector diese Flows verarbeiten kann. Flow Collector verarbeitet keine eingehenden Datenflüsse, die eine ungültige Vorlage enthalten. Aus diesem Grund zeigt SNA keine Datenflussinformationen dieser Exporteure unter Web UI oder Desktop Client an.

### Konfigurieren

### Pflichtfelder

Die nächsten Felder müssen in der NetFlow/IPFIX-Vorlage für die Telemetrie-Erfassung enthalten sein. Stellen Sie sicher, dass diese 9 Felder in der NetFlow/IPFIX-Vorlage enthalten sind, damit Secure Network Analytics eingehende Datenflüsse verarbeiten kann.

- IP-Quelladresse
- Ziel-IP-Adresse
- Quellport
- Zielport
- Layer-3-Protokoll
- Byte Anzahl
- Paketanzahl
- Flow-Startzeit
- Flow-Endzeit

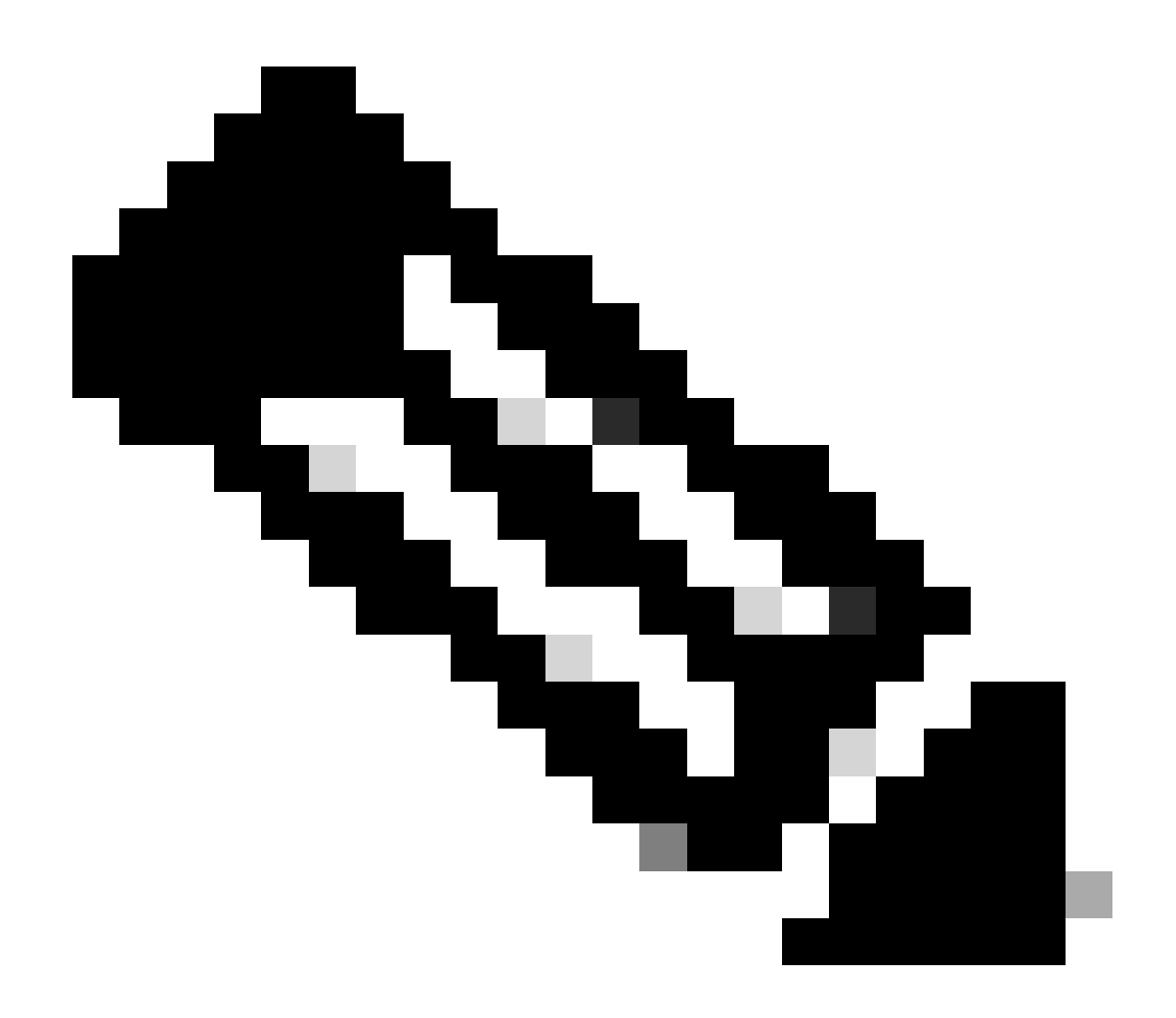

Hinweis: Die NetFlow/IPFIX-Konfiguration könnte weitere Felder enthalten. Die vorherigen Felder stellen jedoch die Mindestanforderungen für Secure Network Analytics für Telemetry Ingest dar.

#### **Empfohlene Felder**

Es wird empfohlen, die nächsten Felder in der NetFlow/IPFIX-Vorlage einzuschließen, um Informationen zu Schnittstelleninformationen zu sammeln. Diese Konfiguration ist erforderlich, um Schnittstelleninformationen wie Name und Geschwindigkeit anzuzeigen:

- Schnittstelleneingang
- Schnittstellenausgang

#### **Best Practices**

Darüber hinaus werden die nächsten Einstellungen als Best Practices empfohlen, um eine ordnungsgemäße Durchführung von Secure Network Analytics sicherzustellen.

- Aktives Timeout auf 60 Sekunden setzen
- Inaktives Timeout auf 15 Sekunden setzen
- Zeitüberschreitung für Vorlage auf 30 Sekunden festlegen

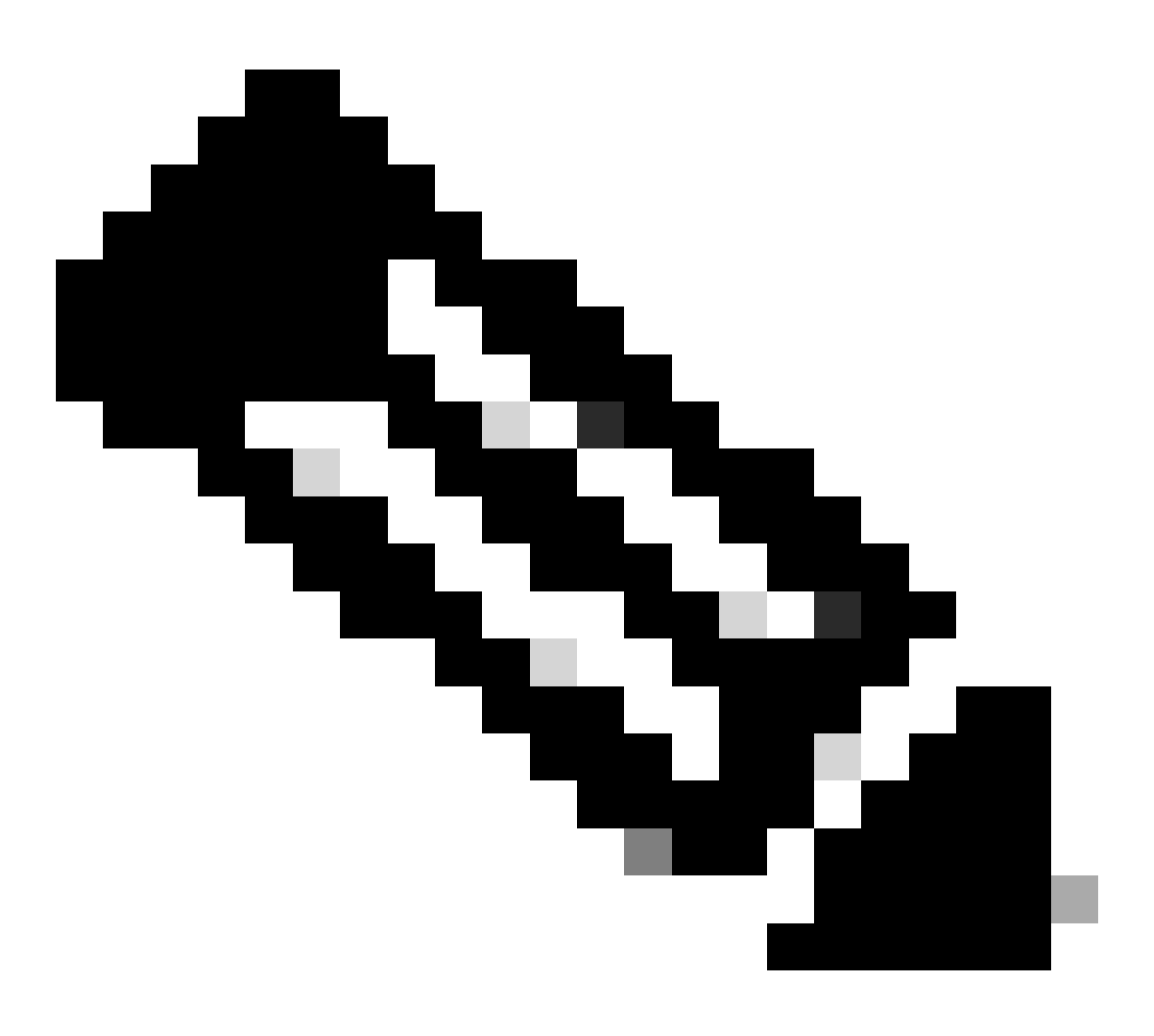

Hinweis: Der Standard-Port für NetFlow ist 2055. Sie können jedoch einen anderen Port auswählen. Stellen Sie sicher, dass derselbe Port während des letzten Prozesses für Flow Collector(s) verwendet wird.

## Überprüfung

Zur Validierung der NetFlow/IPFIX-Vorlagenkonfiguration können Sie eine Paketerfassung zwischen dem Exporter und FlowCollector ausführen. Melden Sie sich bei Flow Collector mit dem Root-Benutzer über SSH an, und führen Sie den folgenden Befehl aus:

tcpdump -nli [Collecting\_Interface] host [Exporter\_IP\_Address] and port [NetFlow\_Port] -w /lancope/var/

 Verwenden Sie ein SCP-Tool, um die Paketerfassung vom Flow Collector (in /lancope/var/tcpdump) auf Ihren lokalen Computer zu exportieren und dann in Wireshark zu öffnen.

|                                                                                                    | ( 🎯 📄 🎬          | 🛛 🔀 🔄 🤇          | 수 🗢 曾 🕢 :              | 🕹 🗔 🔳    | e, e, e, ײ                 |                              |  |  |
|----------------------------------------------------------------------------------------------------|------------------|------------------|------------------------|----------|----------------------------|------------------------------|--|--|
| Apply a display filter < %(>                                                                                                    |                  |                  |                        |          |                            |                              |  |  |
| No.                                                                                                    | Time             | Source           | Destination            | Protocol | Info                       |                              |  |  |
| г                                                                                                    | 1 0.000000       | 10.1.0.253       | 10.1.3.31              | CFLOW    | IPFIX flow ( 728 bytes) Ob | os-Domain-ID= 256 [Data:260] |  |  |
|                                                                                                    | 2 0.000207       | 10.1.0.253       | 10.1.4.3               | CFLOW    | IPFIX flow ( 728 bytes) Ob | os-Domain-ID= 256 [Data:260] |  |  |
|                                                                                                    | 3 0.000256       | 10.1.0.253       | 10.1.4.32              | CFLOW    | IPFIX flow ( 728 bytes) Ob | os-Domain-ID= 256 [Data:260] |  |  |
|                                                                                                    | 4 0.865908       | 10.1.0.253       | 10.1.3.31              | CFLOW    | IPFIX flow ( 848 bytes) Of | os-Domain-ID= 256 [Data:260] |  |  |
|                                                                                                    | 5 0.866077       | 10.1.0.253       | 10.1.4.3               | CFLOW    | IPFIX flow ( 848 bytes) Of | os-Domain-ID= 256 [Data:260] |  |  |
|                                                                                                    | 6 0.866112       | 10.1.0.253       | 10.1.4.32              | CFLOW    | IPFIX flow ( 848 bytes) Of | os-Domain-ID= 256 [Data:260] |  |  |
|                                                                                                    | 7 1.892601       | 10.1.0.253       | 10.1.3.31              | CFLOW    | IPFIX flow ( 436 bytes) Of | s-Domain-ID= 256 [Data:260]  |  |  |
|                                                                                                    | 8 1.892699       | 10.1.0.253       | 10.1.4.3               | CFLOW    | IPFIX flow ( 436 bytes) Of | us-Domain-ID= 256 [Data:260] |  |  |
|                                                                                                    | 9 1.892735       | 10.1.0.253       | 10.1.4.32              | CFLOW    | IPFIX flow (436 bytes) Of  | s-Domain-ID= 256 [Data:260]  |  |  |
| 11                                                                                                    | 10 3.012407      | 10.1.0.253       | 10.1.3.31              | CFLOW    | IPFIX flow ( 256 bytes) Of | JS-Domain-ID= 256 [Data:260] |  |  |
|                                                                                                    | 11 3.012688      | 10.1.0.253       | 10.1.4.3               | CFLOW    | IPFIX flow ( 256 bytes) Of | Denois TD= 256 [Data:260]    |  |  |
|                                                                                                    | 12 3.012/0/      | 10.1.0.253       | 10.1.4.32              | CFLOW    | IPFIX flow ( 256 bytes) Of | )S-Domain-ID= 256 [Data:260] |  |  |
|                                                                                                    | 13 3.880/04      | 10.1.0.255       | 10.1.3.31              | CFLOW    | TPETX flow ( 672 bytes) Of | Demoin ID= 256 [Data:260]    |  |  |
|                                                                                                    | 14 3.000900      | 10.1.0.255       | 10.1.4.3               | CELOW    | TPETX flow ( 672 bytes) 0  | Demoin-ID= 256 [Data:260]    |  |  |
|                                                                                                    | 15 3.000930      | 10.1.0.255       | 10.1.4.32              | CFLOW    | TPETX flow ( 612 bytes) Of | Demoin ID= 256 [Data:260]    |  |  |
|                                                                                                    | 17 4 963406      | 10.1.0.255       | 10.1.3.31              | CELOW    | TPETX flow ( 612 bytes) 0  | Domain_ID= 256 [Data:200]    |  |  |
|                                                                                                    | 18 4 963510      | 10.1.0.255       | 10.1.4.3               | CELOW    | TPETX flow ( 612 bytes) 0  | s=Domain=ID= 256 [Data:260]  |  |  |
|                                                                                                    | 10 5.864222      | 10.1.0.253       | 10.1.3.31              | CELOW    | TPETX flow ( 848 bytes) 0  | s=Domain=ID= 256 [Data:260]  |  |  |
| 11                                                                                                    | 20 5.864379      | 10.1.0.253       | 10.1.4.3               | CELOW    | TPETX flow ( 848 bytes) 0  | s=Domain=ID= 256 [Data:260]  |  |  |
|                                                                                                    | 21 5.864393      | 10.1.0.253       | 10.1.4.32              | CFLOW    | IPFIX flow ( 848 bytes) 0  | s=Domain=ID= 256 [Data:260]  |  |  |
| Eromo 1. 7                                                                                                    | 70 huter on wire | a (5150 bitc) 77 | 9 butes contured (6169 | hite)    |                            |                              |  |  |
| 7 Finance 1: 776 bytes on while (blob bits), 776 bytes taptured (blob bits). 8 Ethernet TT Strei Mikare Bytes de (blob bits), 176 bytes taptured (blob bits). |                  |                  |                        |          |                            |                              |  |  |
| 2 Enternet Erit, Stc. wwware_ustatuo (#0:50:50:05:03:00:00), USI: Wwware_ustatuo (00:30:50:03:04:09)                                                          |                  |                  |                        |          |                            |                              |  |  |
| S liser betaries protocol (1910) 4, 511 Del 2012 5, 511 Del 2012 5                                                                                            |                  |                  |                        |          |                            |                              |  |  |
| Cisco NetF                                                                                                    | low/IPFIX        |                  | 51 10111 2055          |          |                            |                              |  |  |
| Version                                                                                                    | : 10             |                  |                        |          |                            |                              |  |  |
| lenth: 78                                                                                                    |                  |                  |                        |          |                            |                              |  |  |
| > Timestamp: Jun 1. 2023 17:40:48.000000000 CST                                                                                                    |                  |                  |                        |          |                            |                              |  |  |
| FlowSequence: 24347890                                                                                                    |                  |                  |                        |          |                            |                              |  |  |
| Observation Domain Id: 256                                                                                                    |                  |                  |                        |          |                            |                              |  |  |
| Set 1 [id=260] (12 flows)                                                                                                    |                  |                  |                        |          |                            |                              |  |  |
| FlowSet Id: (Data) (260)                                                                                                    |                  |                  |                        |          |                            |                              |  |  |
| FlowSet Length: 712                                                                                                    |                  |                  |                        |          |                            |                              |  |  |
| [Template Frame: 52 (received after this frame)]                                                                                                    |                  |                  |                        |          |                            |                              |  |  |
| > Flow                                                                                                    | > Flow 1         |                  |                        |          |                            |                              |  |  |
| > Flow 2                                                                                                    |                  |                  |                        |          |                            |                              |  |  |

• Identifizieren Sie den Frame, in dem die NetFlow/IPFIX-Vorlage empfangen wurde, und öffnen Sie sie, um die in der Vorlage enthaltenen Felder zu überprüfen.

| ~ ~ ~ ~ > | <pre>&gt; Frame 52: 162 bytes on wire (1296 bits), 162 bytes captured (1296 bits) &gt; Ethernet II, Src: VMware_b3:6a:d6 (00:50:56:b3:6a:d6), Dst: VMware_b3:04:b9 (00:50:56:b3:04 &gt; Internet Protocol Version 4, Src: 10.1.0.253, Dst: 10.1.3.31 &gt; User Datagram Protocol, Src Port: 51431, Dst Port: 2055 ~ Cisco NetFlow/IPFIX</pre>                                                                                                    | 1:69) |
|-----------|----------------------------------------------------------------------------------------------------|-------|
|           | <pre>Version: 10<br/>Length: 120<br/>&gt; Timestamp: Jun 1, 2023 17:41:03.00000000 CST<br/>FlowSequence: 24348090<br/>Observation Domain Id: 256<br/>&gt; Set 1 [id=2] (Data Template): 260<br/>FlowSet Id: Data Template (V10 [IPFIX]) (2)<br/>FlowSet Length: 104<br/>&gt; Template (Id = 260, Count = 24)<br/>Template (Id = 260, Count = 24)<br/>&gt; Field (1/24): IP_SRC_ADDR<br/>&gt; Field (2/24): IP_SRC_ADDR<br/>&gt; Field (2/24): IP_DST_ADDR<br/>&gt; Field (2/24): IP_DST_ADDR<br/>&gt; Field (4/24): IP_DSCP<br/>&gt; Field (5/24): IP_DSCP<br/>&gt; Field (5/24): IP_DSCP<br/>&gt; Field (7/24): IP_TTL MINIMUM<br/>&gt; Field (9/24): L4_SRC_PORT<br/>&gt; Field (1/24): L4_SRC_PORT<br/>&gt; Field (11/24): TCP_FLAGS<br/>&gt; Field (11/24): SRC_AS<br/>&gt; Field (11/24): SRC_MASK<br/>&gt; Field (11/24): INPUT_SNMP<br/>&gt; Field (11/24): INPUT_SNMP<br/>&gt; Field (11/24): ID_TLMASK<br/>&gt; Field (11/24): DST_MASK<br/>&gt; Field (11/24): DST_MASK<br/>&gt; Field (11/24): DST_MASK<br/>&gt; Field (12/24): BYTES<br/>&gt; Field (22/24): BYTES<br/>&gt; Field (22/24): BYTES<br/>&gt; Field (22/24): FKTS_WITCHED</pre> |       |
|           | > Field (24/24): LAST_SWITCHED                                                                                                    |       |

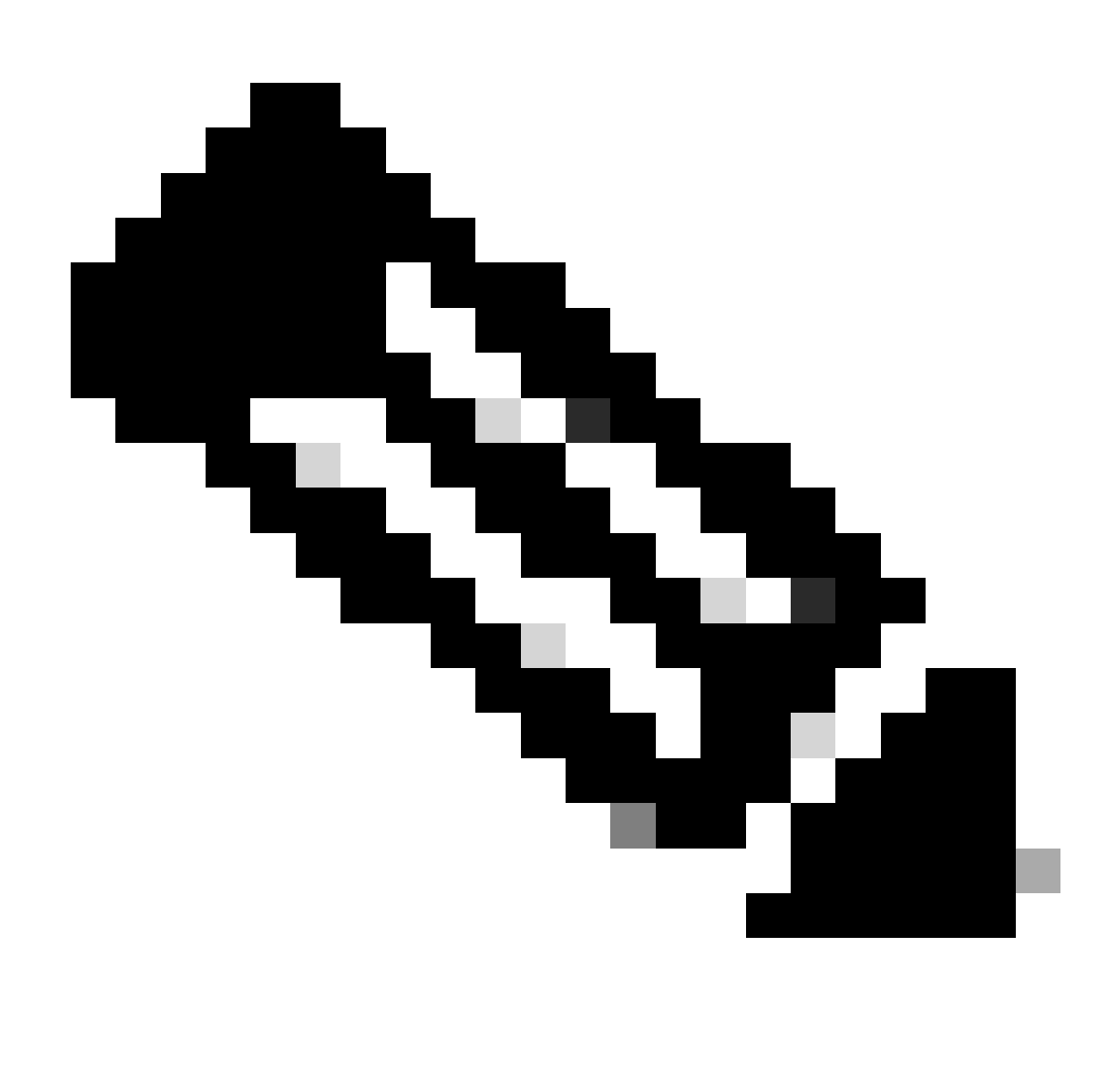

Hinweis: Die angezeigten Feldnamen können je nach Exporteur unterschiedlich aussehen. Dies ist nur ein Hinweis darauf, wie Sie diese Felder validieren können.

#### Informationen zu dieser Übersetzung

Cisco hat dieses Dokument maschinell übersetzen und von einem menschlichen Übersetzer editieren und korrigieren lassen, um unseren Benutzern auf der ganzen Welt Support-Inhalte in ihrer eigenen Sprache zu bieten. Bitte beachten Sie, dass selbst die beste maschinelle Übersetzung nicht so genau ist wie eine von einem professionellen Übersetzer angefertigte. Cisco Systems, Inc. übernimmt keine Haftung für die Richtigkeit dieser Übersetzungen und empfiehlt, immer das englische Originaldokument (siehe bereitgestellter Link) heranzuziehen.